Using TestDPC to test and demonstrate Zebra Enterprise Browser and Enterprise Keyboard Managed Configurations

lan Hatton

Zebra Technologies EMEA

May 22

## Overview

Google TestDPC ( <u>https://play.google.com/store/apps/details?id=com.afwsamples.testdpc</u> ) is a sample app which when installed as DO (Device Owner) will support manual editing of Managed Configurations published by any installed apps . Source code for this app is publicly available on Github ( <u>https://github.com/googlesamples/android-testdpc</u> ).

Using TestDPC will allow test and demonstration of Managed Configurations without using an EMM client/server solution such as SOTI i.e. it provides a completely offline and free of charge method of changing these configurations.

## Usage

1. Installation as Device Owner is automated if installed via afw#testdpc entered as the username at the Sign in screen after a cleanboot. The only pre-requisite for using this method is a device running Oreo or later and having a pre-configured internet connection. After entering the DPC identifier, the TestDPC client will be downloaded and installed and you will be prompted for manual confirmation of a number of steps :

| ः का <u>व</u> े                                                                                                    | 1 <del>(</del> )              | ः कः <u>व</u> े                                                                                                    | 199 ĝ                                                                                                    |  |  |
|----------------------------------------------------------------------------------------------------|-------------------------------|----------------------------------------------------------------------------------------------------|----------------------------------------------------------------------------------------------------|--|--|
| Ô                                                                                                    | â                             | ė i                                                                                                    | G                                                                                                    |  |  |
| Set up management<br>Added account that requires management:<br>Android Enterprise<br>This app is currently not the owner of this<br>device or profile. Please select an option            | Let's set up your work device | This device isn't private<br>Your IT admin may be able to see your data<br>and activity on this device.<br>To learn more, contact your IT admin. | Google Services<br>Android Enterprise<br>Tap to learn more about each service, such<br>as how to turn it on or off later. Data will be<br>used according to Google's Privacy Policy.                                                                                                    |  |  |
| <ul> <li>below and tap Next to set up appropriate management by this app.</li> <li>Set up managed profile</li> <li>Set up device owner</li> <li>Select provisioning parameters </li> </ul> |                               |                                                                                                    | Location           Velae location            Allow apps and services<br>with location permission to<br>use your device's location.<br>Google may collect location<br>data periodically and use this<br>data in an anonymous way<br>to improve location accuracy<br>and location-based services. |  |  |
| Exit                                                                                                    | Accept & continue             | Next                                                                                                    | More                                                                                                    |  |  |
| 4                                                                                                    | •                             | 4                                                                                                    | •                                                                                                    |  |  |

2. Note that most system apps are disabled by default and need to re-enabled from TestDPC in order to support Workstation Connect operation and StageNow profiles

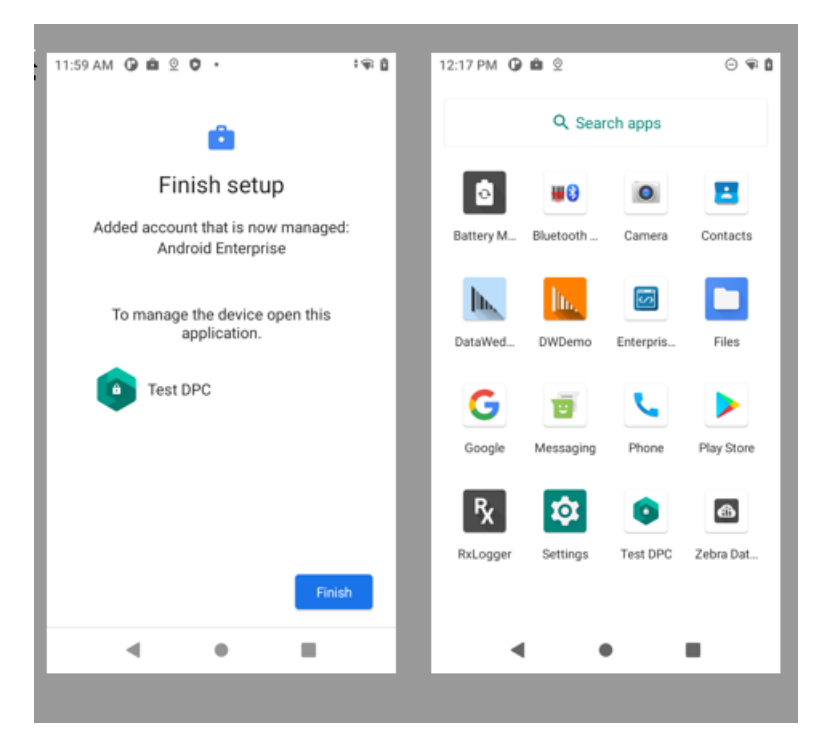

• Search for system in TestDPC and select Enable system apps

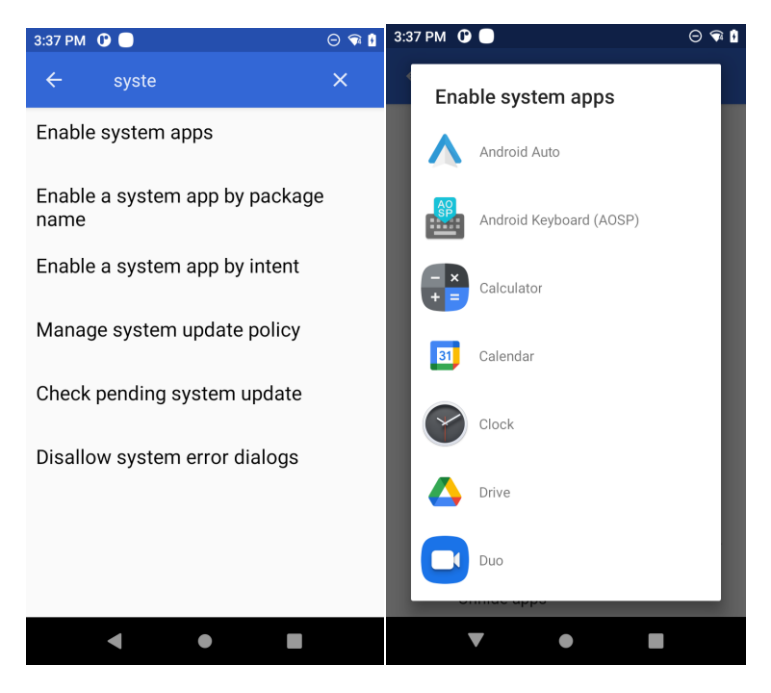

- Press an app name in order to re-enable e.g.
- DisplayLink Desktop (required for Workstation Connect)

- StageNow (required for any apps using EMDK to process XML)
- Chrome (required for any web-based apps)
- 3. In order to edit a specific applications Managed Configuration, search for 'managed configurations', select it and then select the required app from the list of preinstalled apps.
- After selecting app to configure, press Load Manifest Restrictions in order to load the editable profile for that specific app:

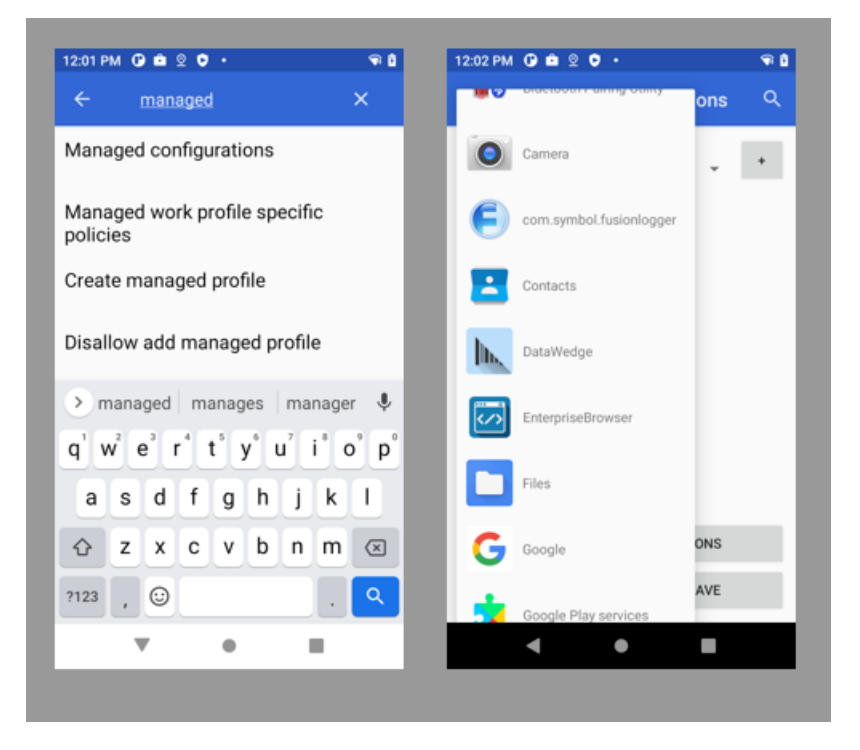

## **Enterprise Browser Configuration**

- Use Enterprise Browser v3.3 or later in order to have support for Managed Configs (otherwise no variables will appear after the Load button is pressed)
- Select Enterprise Browser in the Managed Configuration app list and press 'Load Manifest Restrictions' to access available parameters

| 04 PM 🕞 💼 😒                | ⊖ • ⊜ 8    | 12:05 PM 🛈 🛍 🙎          | 0 🗣 🕯                      | 12:05 PM 🛈 🛍 😟          | ⊖ 🗣 🕯                      | 12:06 PM 🕐 🛍 🙎               | 0:9                                                                 |  |
|----------------------------|------------|-------------------------|----------------------------|-------------------------|----------------------------|------------------------------|---------------------------------------------------------------------|--|
| Managed configu            | urations Q | ← Managed configu       | urations Q                 | ← Managed confi         | gurations Q                | ← Managed configur           | ations C                                                            |  |
| EnterpriseBrowser          |            | EnterpriseBrowser       | •                          | EnterpriseBrowser       |                            | EnterpriseBrowser            | • *                                                                 |  |
| rclassname                 | Ø 8        | setstatusbardisable     | Ø Ô                        | setstatusbardisable     | ð O                        | setstatusbardisable          | Ø 8                                                                 |  |
| enabled                    | Ø Ĥ        | setvolumebuttondisable  | Ø Ô                        | Select type String      | •                          | setvolumebuttondisable       | Ø Ô                                                                 |  |
| language                   | Ø Ĥ        | shortcutcreationenabled | Ø Ô                        | s Key: startpage        |                            | shortcutcreationenabled      | 0 8                                                                 |  |
| packagename                | Ø Ĥ        | splashscreenduration    | Ø Ô                        | s Value: http://zebra.c | om                         | splashscreenduration         | Ø Ô                                                                 |  |
| partialmodeenabled         | Ø 8        | splashscreenpath        | Ø Ĝ                        |                         | ANCEL SAVE                 | splashscreenpath             | d ô                                                                 |  |
| preferoffline              | 1 A A      | startpage               | Ø Ô                        | Startpage               |                            | startpage                    | Ø Ö                                                                 |  |
| dionotificationenabled     | 2 A        | transactionId           | Ø 🕆                        |                         | Ø Û                        | transactionId                | Ø Ô                                                                 |  |
|                            |            |                         |                            |                         | 6 A                        |                              | 16 .m.                                                              |  |
| LOAD MANIFEST RESTRICTIONS |            | LOAD MANIFEST REST      | LOAD MANIFEST RESTRICTIONS |                         | LOAD MANIFEST RESTRICTIONS |                              | LOAD MANIFEST RESTRICTIONS<br>Successfully set app restrictions for |  |
| RESET                      | SAVE       | RESET                   | SAVE                       | RESET                   | SAVE                       | com.zebra.mdna.enterprisebro | wser<br>SAVE                                                        |  |
|                            |            |                         |                            |                         |                            |                              |                                                                     |  |
| • •                        |            |                         |                            |                         |                            |                              |                                                                     |  |

- Scroll down the list to select 'startpage' and enter a new starting URL e.g. <u>http://zebra.com</u>
- Press Save button on each screen until the toast message appears briefly to confirm that app restrictions have been set
- Run EB and check that the new start page is effective . Note that any subsequent configuration changes made in TestDPC will require EB to be stopped and restarted in order to see the changes in effect.

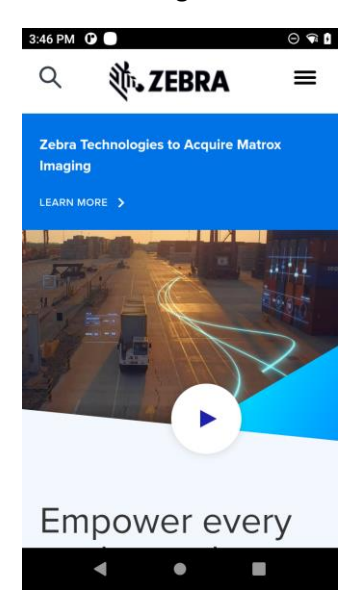

## **Enterprise Keyboard Configuration**

• Use Enterprise Keyboard v4.0 or later in order to have support for Managed Configs (otherwise no variables will appear after the Load button is pressed)

| 10:15 AN | 1 🛈 🔵                      | ⊖ ‡⊋ 🔒 | 10:16 AM 🛈 🔵            | Θ*            | <b>F</b> i 🖡 | 10:17 AM 🛈 🔵                     | Θ 🗟 🖥    |
|----------|----------------------------|--------|-------------------------|---------------|--------------|----------------------------------|----------|
| ÷        | Managed configuration      | ons Q  | ← Managed co            |               | Q            | ← Managed configura              |          |
|          | Enterprise Keyboard 🔹      | +      | Enterprise Keybo        | pard 👻        |              | Enterprise Keyboard              | , •      |
| ekbSho   | wVoiceInputKey             | J -    | ekbShowVoiceInputKey    | d t           | 3            | ekbShowVoiceInputKey             | D B      |
| ekbSou   | ndOnKeypress               | J -    | e Select type String    | *             |              | e Select type Integer 💌          |          |
| ekbSou   | ndOnKeypressVolume         | 5 B    | e Key: ekbVibrateC      | InKeypress    |              | e Key: ekbVibrateOnKeypre        | essDurat |
| ekbSou   | ndOnKeypressVolumeMode     | D Î    | Value: 1                |               |              | Value: 50                        | - 1      |
| ekbVibi  | rateOnKeypress             | 5 B    | e                       | CANCEL SAVE   |              | e CANCE                          | L SAVE   |
| ekbVibr  | rateOnKeypressDuration     | 5 B    | ekbVibrateOnKeypressDur | ration        |              | ekbVibrateOnKeypressDuration     | J 8      |
| ekbVibi  | rateOnKeypressDurationMode | D Ô    | ekbVibrateOnKeypressDu  | rationMode    |              | ekbVibrateOnKeypressDurationMode |          |
|          | LOAD MANIFEST RESTRICTIO   | ONS    | LOAD MANIFES            | TRESTRICTIONS |              | LOAD MANIFEST RESTRIC            | TIONS    |
|          | RESET S/                   | AVE    | RESET                   | SAVE          |              | RESET                            | SAVE     |
|          | < ●                        |        | • •                     |               |              | < ●                              | •        |

- Scroll down the list to select 'ekbVibrateOnKeypress' and enter 1 to enable
- Select 'ekbVibrateOnKeypressDuration' and enter a duration e.g. 50 will vibrate for 50mS
- Press Save button on each screen until the toast message appears briefly to confirm that app restrictions have been set
- Popup EKB and check that the vibrate feedback occurs on each keypress